## คู่มือการตั้งค่าโปรแกรม Mozilla Firefox

- 1. เปิดโปรแกรม Mozilla Firefox
- 2. คลิกที่ปุ่ม Open menu (รูปขีดสามขีด) และคลิกที่ Option (รูปเฟือง) ดังรูปที่ ก

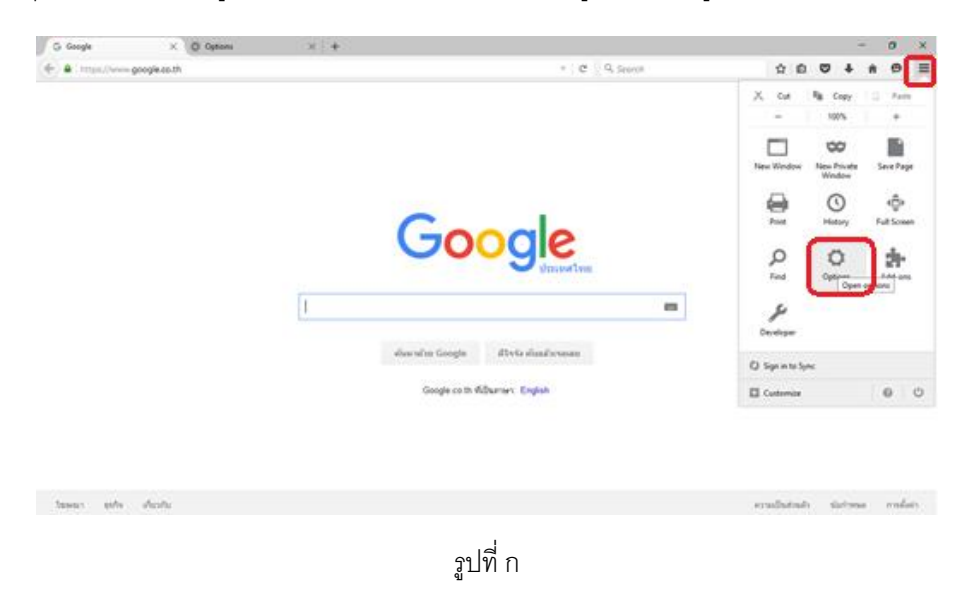

 เมื่อเข้าสู่หน้า Option คลิกที่ Applications ที่อยู่ทางซ้าย แล้วหา Content Type ชื่อ Portable Document Format (PDF) คลิกฝั่ง Action เลือก Use Adobe Acrobat (in Firefox) ดังรูปที่ ข

| X Q Options X +                  |                                |      |     |     |     |
|----------------------------------|--------------------------------|------|-----|-----|-----|
| aboutgreferences#applications    | v C Q Search                   | \$ 1 | • • | + 1 | ñ ( |
| A DECEMBER OF                    |                                |      |     |     |     |
| Applications                     |                                |      |     |     |     |
|                                  |                                |      |     |     |     |
| nt Search                        | ٩                              |      |     |     |     |
| Content Type                     | Action                         |      |     |     |     |
| z inc                            | (0 Always ask                  |      |     |     |     |
| ty 🐛 less                        | (i) Ahways ask                 |      |     |     |     |
| 🛀 malito                         | Use Google Chrome (default)    |      |     |     |     |
| D Podcast                        | (2) Preview in Elector         | _    |     |     |     |
| T Portable Document Format (PDF) | Use Adobe Acrobat (in Firefox) |      |     |     |     |
| S Video Podcast                  | 00 Preview in Firefox          |      |     |     |     |
| Web Feed                         | (0) Always ask                 |      |     |     |     |
| 🖕 webcal                         | Save File                      |      |     |     |     |
|                                  |                                |      |     |     |     |
|                                  | Use Adobe Acrobat (in Firefox) |      |     |     |     |
|                                  | VIE OVER                       |      |     |     |     |

รูปที่ ข

4. ปิดโปรแกรม Mozilla FireFox แล้วเปิดใหม่ จะสามารถเปิดไฟล์ PDF บนโปรแกรม Mozilla FireFox ได้แล้ว